U.S. DEPARTMENT OF HOUSING AND URBAN DEVELOPMENT

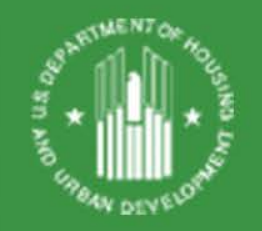

# Using HUD's CNA e-Tool for Project Rental Assistance Contracts (PRAC)

Office of Asset Management and Portfolio Oversight

February 8, 2018

### **Webinar Logistics**

- Submit content

   related questions via
   the WebEx Q&A box –
   submit to "All
   Panelists"
- Submit technical issues related to WebEx in the Chat box – submit to "Host"

| 🔻 ? Q&A |  | × |
|---------|--|---|
| All (0) |  |   |
|         |  |   |
|         |  |   |
|         |  |   |
|         |  |   |
|         |  |   |
|         |  |   |
|         |  |   |
|         |  |   |
|         |  |   |
|         |  |   |
|         |  |   |
|         |  |   |
|         |  |   |
|         |  |   |
|         |  |   |
|         |  |   |

Select a question, and then type your answer here. There is a 256-character limit.

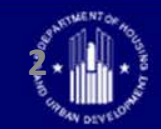

#### Presenters

#### Host

 Jennifer Larson, Office of Asset Management and Portfolio Oversight

#### Speakers

• David Wilderman, Office of Production

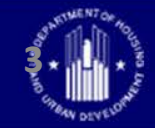

## **Today's Webinar**

- First CNA e-Tool session for OAMPO, focusing on PRACs & Needs Assessors
- Additional information and recordings will be made available at <u>https://www.hud.gov/program\_offices/ho</u> <u>using/mfh/cna</u>

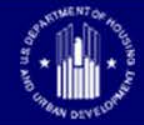

# **Learning Objectives**

- Requirements for using HUD's CNA e-Tool for PRACs
- Unique aspects of reviewing and submitting the CNA e-Tool for PRACs
- Resources that are available to assist CNA e-Tool users

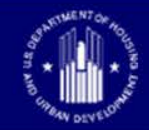

## **Relevant Guidance**

- <u>Housing Notice 2016-18</u> Implementation of CNA e-Tool
- MAP Guide
  - Appendix 5, Section III.C CNAs for Asset Management Function
  - Section 5.2.B.2 Qualifications of Needs Assessors
- Housing Handbook 4350.1
  - Chapter 4 Reserve for Replacement
  - Chapter 7 Processing Budgeted Rent Increases

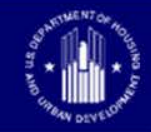

#### What is a Capital Needs Assessment (CNA)

- Describes the physical inventory, condition, durability of a Multifamily property.
- Prepared by an independent 3<sup>rd</sup> party needs assessor
- Must include a year by year schedule of projected capital needs and associated costs (provided by the needs assessor)
- The Estimate Period for HUD CNAs is 20 years
- The CNA describes critical, non-critical, and future repairs/replacements.

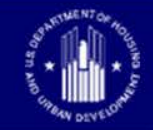

#### **CNA REPORT**

#### Follows the ASTM 2018-01 Standard:

#### As shown on the Assessment Tool, Narrative Form:

| Open Form                               |         |
|-----------------------------------------|---------|
| Narrative                               | Comment |
| 1.0 Executive Summary                   |         |
| 2.0 Purpose & Scope                     |         |
| 3.1 Overall General Description         |         |
| 3.2 Site                                |         |
| 3.3 Structural Frame - Building Envelop |         |
| 3.4 Mechanical & Electrical Systems     |         |
| 3.5 Elevators                           |         |
| 3.6 Life & Fire Safety                  |         |
| 3.7 Interior Elements - Common          |         |
| 3.7 Interior Elements - Tenant          |         |
| 4.0 Additional Considerations           |         |
| 5.0 Document Review & Interviews        |         |
| 6.0 Opinions of Probable Costs          |         |
| 7.1 Accessibility                       |         |
| 7.2 Intrusive & Other Examinations      |         |
| 7.3 Owner Proposed Improvements         |         |
| 8.0 Assessor Qualifications             |         |
| 9.0 Limiting Conditions                 |         |
|                                         |         |

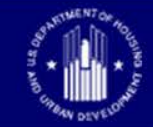

## **CNA e-Tool Quick Facts**

- Required February 1, 2018 for PRAC projects when a significant increase to R4R is requested
- Minor R4R increases (annual contribution increase of less than 5% or \$500) do not require a CNA
- CNA e-Tool will be completed by a Needs Assessor
- This expense is reimbursable from the R4R

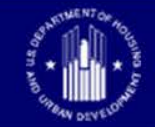

### **PRAC Examples**

- Maple Apartments has an annual R4R contribution of \$3,000. As part of their rent increase, they want to increase their R4R by \$400 in anticipation of common area carpet replacement. They do not need to submit a CNA because even though the increase is over 5%, it is less than \$500.
- Birch Apartments has an annual R4R contribution of \$3,000. They plan to replace the building's roof within 10 years and want to prepare, so they request a rent increase that adds \$1,000 to their annual contribution. They must prepare and submit a CNA using the CNA eTool before HUD can approve the rent increase.

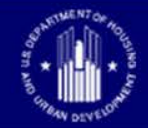

## **CNA e-Tool Overview**

- There are instructions about how a CNA must be performed and documented
  - Use a qualified assessor (MAP Guide 5.2.B.2)
  - Must follow the MAP Guide

 The process for sending a CNA for a <u>non-FHA insured</u> project to HUD

- Owner obtains from a qualified assessor, reviews
- Assessor completes assessment tool
- Owner sends to appropriate HUD representative
- HUD reviews and provides feedback

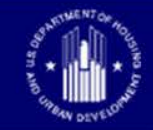

## **PRAC Owner Role**

- Owner determines a property may have unmet future capital needs
- Owner hires a qualified assessor to perform compliant CNA
- Owner reviews and ensures a quality CNA is received from the assessor, prior to sending to HUD
- Owner submits request for reimbursement from the Reserve for Replacement

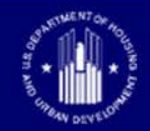

### **Needs Assessor Role**

- Focus solely on the physical condition of the property
- Provides an assessment of the physical condition covering a span of 20 years
- Complete CNA Tool and address/resolve flags
- Not responsible for the completion of the reserve for replacement schedule

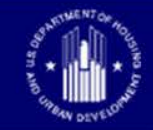

### **HUD Account Executive Role**

- The HUD Account Executive will review the Assessment Tool, Flag Notes, and exhibits
- Particular attention paid to whether notes/explanations for Warning Flags are provided (Severe flags are not acceptable)
- If documentation is unsatisfactory or incomplete, Account Executive sends CNA back to Owner for revisions
- If CNA is acceptable, Account Executive will issue approval letter

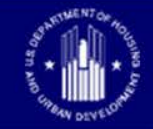

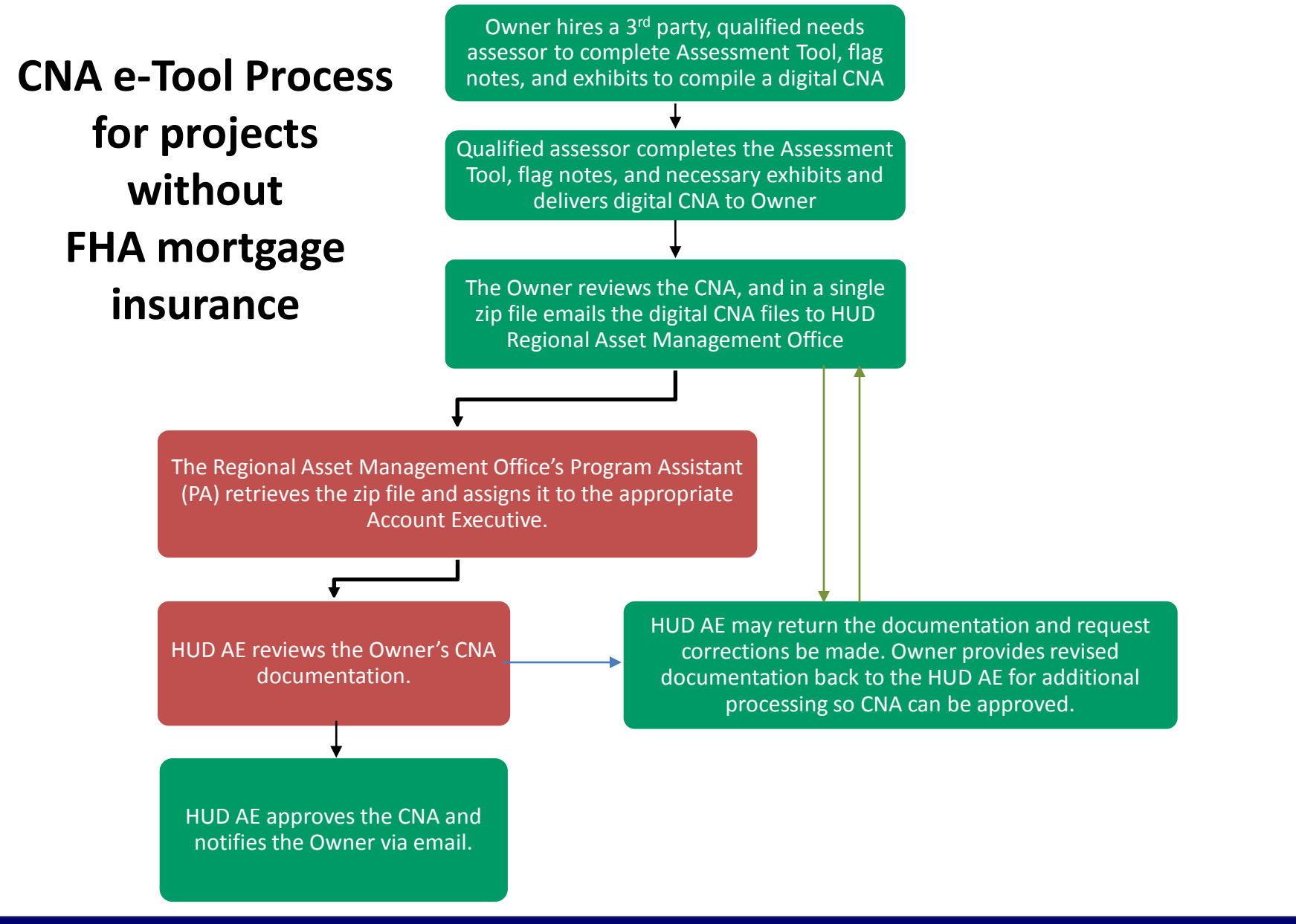

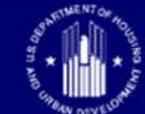

## **CNA e-Tool Toolbox for PRACs**

- The Assessment Tool (Excel)
  - Available online
- The Validation Engine (Web) — Open to the public
- Instructions are provided @ <u>https://www.hud.gov/program\_offices/</u> <u>housing/mfh/cna</u>

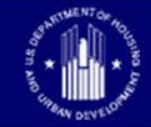

#### https://www.hud.gov/program\_offices/housing/mfh/cna

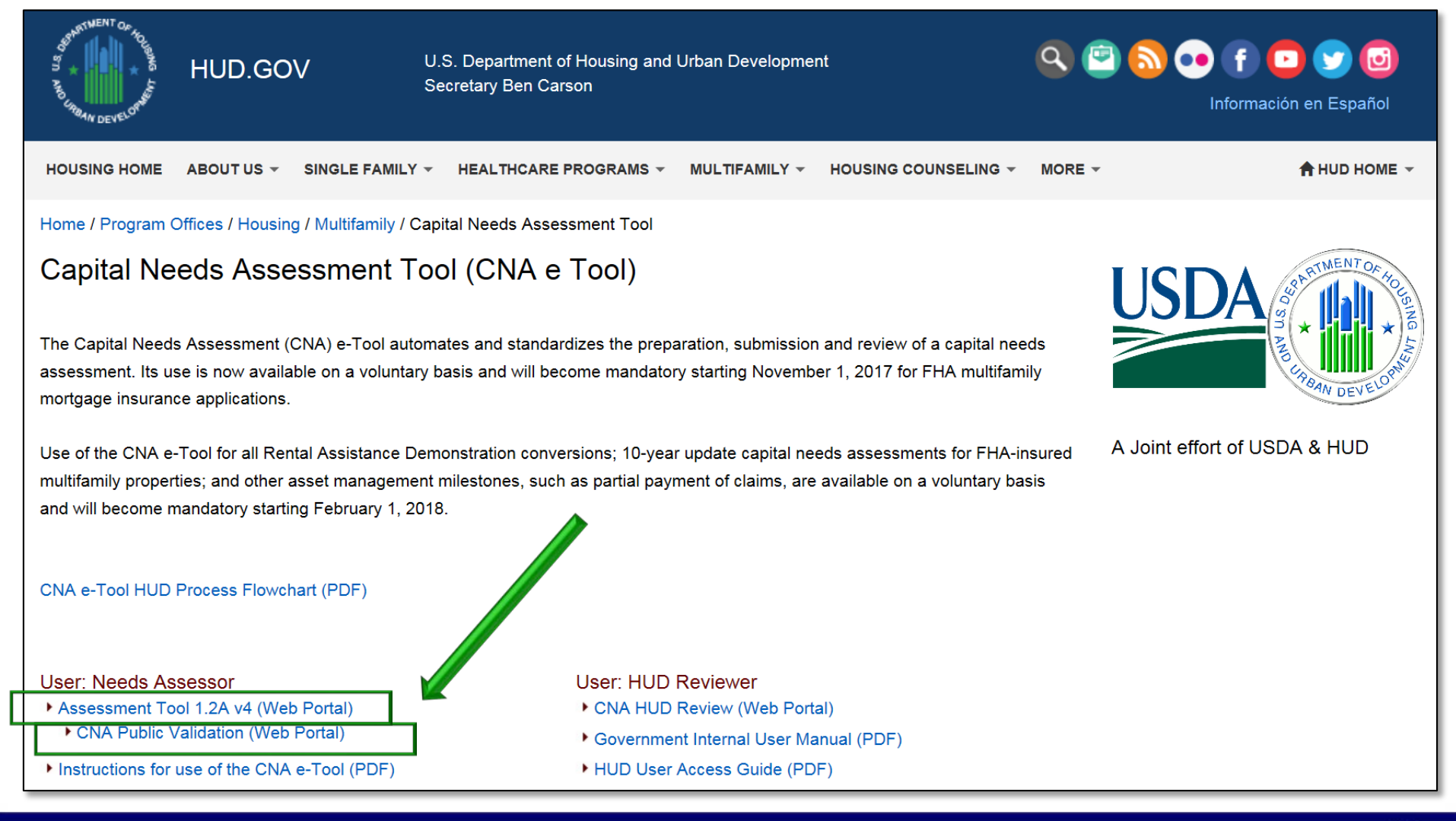

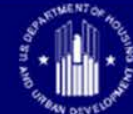

#### **The Assessment Tool**

| CNAETOOL_1_2A_V4 [0]                                                                                                    | Compatibility Mode] - Excel TABLE TOOL                                                                                            | LS               |                                                |                                                                                                    |  |  |
|----------------------------------------------------------------------------------------------------|----------------------------------------------------------------------------------------------------|------------------|------------------------------------------------|----------------------------------------------------------------------------------------------------|--|--|
| FILE HOME INSERT PAGE LAYOUT FORMULAS                                                                                                    | DATA REVIEW VIEW ACROBAT DESIGN                                                                                                   |                  |                                                |                                                                                                    |  |  |
| $\begin{array}{c c} & & & & \\ & & & \\ & & & & \\ & & & \\ & & & \\ & & & \\ & & & & \\ & & & \\ & & & \\ & & & \\ & & & \\ & & & \\ & & & \\ & & & \\ & & & \\ & & & \\ & & & \\ & & & \\ & & & \\$ | ■     ●     ●     Wrap Text     Text       ■     ■     ●     ●     Merge & Center     \$ • % •         Alignment     5     Number | €.0 .0<br>.00 →. | v v v v v v v v v v v v v v v v v v v          | Comma 2 2 2<br>Normal 2<br>Cells<br>Cells<br>Comma 2 2 2<br>Cells<br>Cells<br>CautoSum C<br>Cells<br>CautoSum C<br>Cells<br>CautoSum C<br>Cells |  |  |
|                                                                                                    |                                                                                                    |                  |                                                |                                                                                                    |  |  |
|                                                                                                    |                                                                                                    |                  |                                                |                                                                                                    |  |  |
| ВС                                                                                                    | D                                                                                                    | E                | F                                              | G                                                                                                    |  |  |
| 3 Open Form                                                                                                    |                                                                                                    |                  |                                                |                                                                                                    |  |  |
| 4 Enterned (and Summary                                                                                                    | ) Duo souti e la formantica                                                                                                    |                  |                                                | and Secure                                                                                                    |  |  |
| 5 Entered (and Summary                                                                                                    | ) Property information                                                                                                    |                  | Assessn                                        |                                                                                                    |  |  |
| 7 Property Name                                                                                                    |                                                                                                    |                  | Relevant Agency Program                        |                                                                                                    |  |  |
| 8 Street Address                                                                                                    |                                                                                                    |                  | Additional Testing Indicator                   |                                                                                                    |  |  |
| 9 City                                                                                                    |                                                                                                    |                  | Sample Percentage                              |                                                                                                    |  |  |
| 10 State                                                                                                    |                                                                                                    |                  | Property ASHRAE Level 2 Energy Audit Indicator |                                                                                                    |  |  |
| 11 Zip Code                                                                                                    |                                                                                                    |                  | ASHRAE Level 2 Energy Auditor Name/Credentials |                                                                                                    |  |  |
| 12 Approving Agency                                                                                                    |                                                                                                    |                  | CNA Number                                     |                                                                                                    |  |  |
| 13 Associated Agency                                                                                                    |                                                                                                    | <b>T</b>         | Additional Testing Comment                     |                                                                                                    |  |  |
| 14 USDA AMAS ID                                                                                                    |                                                                                                    |                  | USDA CNA Type                                  |                                                                                                    |  |  |
| 15 IREMS Property ID                                                                                                    |                                                                                                    |                  |                                                |                                                                                                    |  |  |
|                                                                                                    |                                                                                                    |                  | Date of Final Site Visit                       |                                                                                                    |  |  |
| 18 Enderally Assisted Indicator                                                                                                    |                                                                                                    |                  |                                                |                                                                                                    |  |  |
| 19 Family/Elderly Indicator                                                                                                    |                                                                                                    |                  |                                                |                                                                                                    |  |  |
| 20 Seismic - SXS                                                                                                    |                                                                                                    |                  |                                                |                                                                                                    |  |  |
| 21 Seismic - SX1                                                                                                    |                                                                                                    |                  |                                                |                                                                                                    |  |  |
| 22 Property ID                                                                                                    |                                                                                                    |                  |                                                |                                                                                                    |  |  |
| 23 Year of Rehab                                                                                                    | 0 to 0                                                                                                    |                  |                                                |                                                                                                    |  |  |
| 24 Replacement Cost - New                                                                                                    | \$0                                                                                                    |                  |                                                |                                                                                                    |  |  |
| 25 Total Number of Buildings                                                                                                    | 0                                                                                                    |                  |                                                |                                                                                                    |  |  |
| 26 Total Units                                                                                                    | 0                                                                                                    |                  |                                                |                                                                                                    |  |  |
| 27 Number of Sites                                                                                                    | 0                                                                                                    |                  |                                                |                                                                                                    |  |  |
| 28 Total Building Sq. Footage                                                                                                    | 0                                                                                                    |                  |                                                |                                                                                                    |  |  |
| 29 Year Built                                                                                                    | 0 to 0                                                                                                    |                  |                                                |                                                                                                    |  |  |
| 30 Section 504 of Rehabilitation Act/UFAS Applies                                                                                                    | NO.                                                                                                    |                  |                                                |                                                                                                    |  |  |
| 31                                                                                                    |                                                                                                    |                  |                                                |                                                                                                    |  |  |
| Version Control     Participant Information                                                                                                    | Property Site Information Building Co                                                                                             | ommo             | on Areas   Units   Unit T 🕂 🕴 🔳                |                                                                                                    |  |  |
| READY                                                                                                    |                                                                                                    |                  |                                                | ▦ ▣ ◾                                                                                                    |  |  |

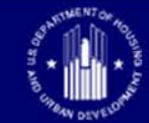

### **The Validation Engine**

| Capital Needs Validation Tool                                                                    |                                                                     |
|--------------------------------------------------------------------------------------------------|---------------------------------------------------------------------|
|                                                                                                  |                                                                     |
| U.S. Department of Housing and Urban Development                                                 | 19 28 M                                                             |
| U.S. Department of Agriculture - Rural Development                                               |                                                                     |
| CNA VALIDATION                                                                                   |                                                                     |
|                                                                                                  |                                                                     |
| Select CNA File<br>This system only accepts XLS files for import. Imported files must conform to | HUD's published data standards for CNA files.                       |
| Select CNA File<br>This system only accepts XLS files for import. Imported files must conform to | HUD's published data standards for CNA files. Browse Validate Reset |
| Select CNA File<br>This system only accepts XLS files for import. Imported files must conform to | HUD's published data standards for CNA files. Browse Validate Reset |

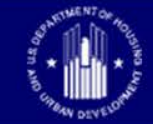

# **The Validation Engine**

- A completed Assessment Tool must be
  - "Validated" to see results and address flags
    - 1) "S" (Severe) Flags <u>must</u> be removed through corrections to the Assessment Tool file, revalidate
    - 2) Flag Notes then created by the needs assessor
      - Can export Flags from Validation Engine to separate Excel file, add notes in new column
      - Must explain any remaining "W" (Warning) flags
      - Option to add explanations for "I" (Informational) flags
- Flag Notes should always be provided as part of a completed CNA, along with exhibits

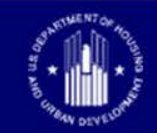

### **Useful Reference Materials**

#### User: Needs Assessor

- Assessment Tool 1.2A v4 (Web Portal)
- CNA Public Validation (Web Portal)
- Instructions for use of the CNA e-Tool (PDF)
- Needs Assessors Guidance on User Access (PDF)

#### User: Lender/PHA/PAE Submitter

- Assessment Tool 1.2A v4 (Web Portal)
  - Lender CNA Submission (Web Portal)
- Lender User and Coordinator Access Guide (PDF)
- Instructions for use of the CNA e-Tool (PDF)

#### Training

HUD Exchange/Training Modules (Web Portal)

Sample CNA Documents (ZIP)

#### **Operational Bulletins**

- 2017 Updates (PDF)
- CNA e-Tool Tips and Tricks 10/2017 (PDF)

#### Public Resources

Ask A Question (Web Portal)

Join the CNA e-Tool listserv (Web Portal)

Multifamily MAP Guide -See appendix 5G (Web Portal)

- Estimated Useful Life Table for CNA e-Tool (PDF)
- Mortgagee Letter 2016-26 (Web Portal)
  - Mortgagee Letter 2017 -09 (Web Portal)
- Rules of Behavior (PDF)
- Guidance for Requesting an Unprotected Assessor Tool (PDF)
- CNA e-Tool Data Dictionary (XLS)

#### https://www.hud.gov/program\_offices/housing/mfh/cna

#### User: HUD Reviewer

- CNA HUD Review (Web Portal)
- Government Internal User Manual (PDF)
- HUD User Access Guide (PDF)

#### User: USDA Submitter/Reviewer

Coming Soon

#### **Recorded Webinars**

CNA e-Tool Webinars and Tutorials (Web Portal)

#### EPA Portfolio Manager Reports

HUD Custom Reports (PDF)

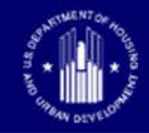

### **HUD Exchange Training Modules**

#### • Linked to from the CNA e-Tool homepage

HUDExchange.info > Trainings > Capital Needs Assessment e-Tool

| Resources and assistance to support HUD's community partners                                                                                                    |                                                                                                    | N           | EED HOUSING ASSISTANCE?                           | Email Updates                                                                                      | Log Ir     | n 🔨  |   |
|----------------------------------------------------------------------------------------------------|----------------------------------------------------------------------------------------------------|-------------|---------------------------------------------------|----------------------------------------------------------------------------------------------------|------------|------|---|
| HUD EXCHANGE<br>Secretary Ben Carson                                                                                                    | Programs ~                                                                                               | Resources ~ | Training                                          | s Program Support ~                                                                                | Grantees ~ | News | م |
| Home > Trainings > Capital Needs Assessment e-Tool Training                                                                                                    |                                                                                                    |             |                                                   |                                                                                                    |            |      |   |
| Capital Needs Assessment e-T                                                                                                    | ool Tra                                                                                                  | aining      |                                                   |                                                                                                    |            |      |   |
| This page provides training on using the <b>Capital Needs Assessment electronic tool (CNA</b><br>developed by HUD's Office of Multifamily Housing. The CNA e-Tool provides an automate<br>preparation, review, submission, approval and periodic updating of capital needs assess<br>suitable for use by any multifamily housing program.<br>These training modules provide users a preview of the CNA e-Tool and related instruction<br>capital needs assessment. | ENA e-Tool) which is being<br>lated process for<br>essments. The CNA e-Tool is<br>tions for performing a |             | Res<br>CNA A<br>Instru<br>Asses<br>Ask a<br>Quest | SOUITCES<br>Assessment Tool<br>actions for Use of CNA<br>sment Tool<br>CNA Assessment Tool<br>tion |            |      |   |
| Access the Training 1. Click the title of the module you want to access.                                                                                                    |                                                                                                    |             |                                                   |                                                                                                    |            |      |   |
| <ol> <li>You will be prompted to either create or log into your HUD Exchange Learn accour</li> <li>If you need to create an account, Click <i>Create an Account</i>.</li> </ol>                                                                                                    | t.                                                                                                    |             |                                                   |                                                                                                    |            |      |   |

a. Fill out the form, and click the *Create Account* button. For the Organization Information, if you are not affiliated with a HUD program, choose *Other Organization* and enter your *Organization Name* and *Organization Type* (e.g., Due Diligence Provider, Lender, Multifamily Property Owner).

Note: For the CNA e-Tool training modules, data provided during the account creation process is being used to analyze the organization types of training

# The Ask A Question (AAQ) Resource

#### • Linked to from the CNA e-Tool homepage

HUDExchange.info > Program Support > Ask A Question

| Updates Log In | ^                               |
|----------------|---------------------------------|
| tees ∽ News C  | 2                               |
|                |                                 |
|                |                                 |
|                |                                 |
|                | 1                               |
|                |                                 |
|                |                                 |
|                |                                 |
|                |                                 |
|                |                                 |
|                |                                 |
|                |                                 |
|                | $\checkmark$                    |
|                | Updates Log In<br>tees → News C |

### Your questions?

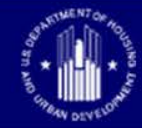

## Thank you!

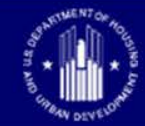